# **Customer Invoice** Attachment and Output **Document Extraction for SAP Business ByDesign**

This application is designed to allow you to easily download the attachments saved in the customer invoices and the output documents created by the customer invoices within your SAP Business ByDesign system, using a simple list of the customer invoice IDs as the input file.

The input file is a simple list of the customer invoices that you want to download the attachments or output documents for, with one invoice ID per line and saved as either a CSV or a text file.

An example is:

CUSTINV001 CUSTINV002 CUSTINV003

Preferences...

© ERP Cloud Ltd 2024

ByD Customer Invoice Download

About ByD Customer Invoice Download

File

Edit

Before you can use the application, you need to go to the application preferences to configure the SAP Business ByDesign system details:

**ByD Customer Invoice Download Preferences** 

е same as the invoice ID and any downloaded attachments or output documents within these sub folders.

After selecting the output folder you can then load the list of invoice IDs which will appear on the right hand side of the application window.

To commence the download of the invoice attachments and output documents, click the 'Download Documents' button.

| Hide Others                        |    |                                |                                                                                            |
|------------------------------------|----|--------------------------------|--------------------------------------------------------------------------------------------|
|                                    |    | Tenant URL:                    | https://my123456.sapbydesign.com                                                           |
| Quit ByD Customer Invoice Download | жQ | User ID:                       | _CI_EXTRAC_0                                                                               |
|                                    |    | Password:                      | •••••                                                                                      |
|                                    |    | This is the co<br>usual SAP Bu | ommunications arrangement user id and password, not your<br>Isiness ByDesign user account! |
|                                    |    |                                |                                                                                            |

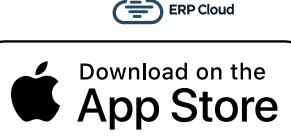

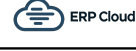

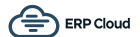

On the lower half of the screen you can see an output log showing you what the application is doing and if there are any error messages. If for some reason the download stops you can just click the 'Download Documents' button to restart the download again, continuing from where it left off.

As each invoice is processed, the invoice ID is removed from the list to invoices to process but please be aware that the attachment or output document download could still be processing in the background.

|                                                                           | ByD Customer Invoice Download                                                                                              |
|---------------------------------------------------------------------------|----------------------------------------------------------------------------------------------------|
| Select Output Folder                                                      | Invoice List                                                                                                    |
| Load Invoice List<br>Download Documents                                   | CUSTINV001<br>CUSTINV002<br>CUSTINV003<br>CUSTINV004<br>CUSTINV005<br>CUSTINV006<br>CUSTINV007<br>CUSTINV008<br>CUSTINV009 |
|                                                                           | Application Log Output                                                                                                    |
| Opening invoice listfound 12 invoices.<br>Starting dowload of attachments |                                                                                                    |

The next section explains how to set up your SAP Business ByDesign system so that it works with this application.

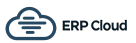

# **Communication Scenarios**

Create a new communication scenario:

## Communication Scenario Name: Customer Invoice Attachment Extraction

| Communication Scenario * Customer Invoice Attachment Extraction                                                                                                    |                                                           |                        |          |                                                          |    |                                                        |                             |
|----------------------------------------------------------------------------------------------------|-----------------------------------------------------------|------------------------|----------|----------------------------------------------------------|----|--------------------------------------------------------|-----------------------------|
| Assigned Operation                                                                                                    | Assigned Operations                                       |                        |          |                                                          |    |                                                        |                             |
| Remove                                                                                                    | Operations                                                |                        |          |                                                          |    |                                                        |                             |
| Release Status                                                                                                    | Operation De                                              | escription             | <u>=</u> | Service Description                                      | ±. | Service Name                                           | Dependent<br>Object Service |
|                                                                                                    | Read attachr                                              | ment folder documents  |          | Manage Attachment Folders                                |    | ManageAttachmentFolderIn                               | $\checkmark$                |
|                                                                                                    | Find customer invoices       Find document output request |                        |          | Query Customer Invoices<br>Query Document Output Request |    | QueryCustomerInvoiceIn<br>QueryDocumentOutputRequestIn |                             |
|                                                                                                    |                                                           |                        |          |                                                          |    |                                                        |                             |
|                                                                                                    | Read docum                                                | ent output request pdf |          | Query Document Output Request                            |    | QueryDocumentOutputRequestIn                           |                             |
|                                                                                                    | Read docum                                                | ent output request xml |          | Query Document Output Request                            |    | QueryDocumentOutputRequestIn                           |                             |
| Details ⑦         Business Object Proxy Name:       APCI_CUSTOMER_INVOICE         Business Object Name:       CustomerInvoice         Business Object Namespace:       http://sap.com/xi/AP/CustomerInvoicing/Global |                                                           |                        |          |                                                          |    |                                                        |                             |

## Add the following operations:

#### Service Name: QueryCustomerInvoiceIn

| Available  | Available Operations |                        |                                          |                        |  |  |
|------------|----------------------|------------------------|------------------------------------------|------------------------|--|--|
| Add<br>Ope | Release<br>Status    | Operation Description  | Service Description $\triangleq \bigvee$ | Service Name           |  |  |
|            |                      | Find customer invoices | Query Customer Invoices                  | QueryCustomerInvoiceIn |  |  |
|            |                      |                        |                                          |                        |  |  |

## Service Name: ManageAttachmentFolderIn (Business Object Name = CustomerInvoice)

| Available                                         | Available Operations             |                          |                                               |                           |                                |              |
|---------------------------------------------------|----------------------------------|--------------------------|-----------------------------------------------|---------------------------|--------------------------------|--------------|
| Add<br>Ope                                        | Release<br>Status                | Se Operation Description |                                               | ±.                        | Service Description $= \nabla$ | Service Name |
|                                                   | Read attachment folder documents |                          |                                               | Manage Attachment Folders | ManageAttachmentFolderIn       |              |
|                                                   |                                  |                          |                                               |                           |                                |              |
| Details 🕐                                         | Details ⑦                        |                          |                                               |                           |                                |              |
| Business Object Proxy Name: APCI_CUSTOMER_INVOICE |                                  |                          |                                               |                           |                                |              |
| Business Object Name: CustomerInvoice             |                                  |                          |                                               |                           |                                |              |
| Business O                                        | bject Nam                        | espace:                  | http://sap.com/xi/AP/CustomerInvoicing/Global |                           |                                |              |

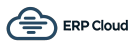

# Service Name: QueryDocumentOutputRequestIn (select all three options)

| A١ | Available Operations |                   |                                  |                                         |                         |                 |
|----|----------------------|-------------------|----------------------------------|-----------------------------------------|-------------------------|-----------------|
|    | Add<br>Ope           | Release<br>Status | Operation Description            | Service Description $\triangleq \nabla$ | Service Name            | De<br>Ob<br>sei |
|    | ✓                    |                   | Find document output request     | Query Document Output Request           | QueryDocumentOutputRequ | [               |
|    | $\checkmark$         |                   | Read document output request pdf | Query Document Output Request           | QueryDocumentOutputRequ | 1               |
|    | <ul><li>✓</li></ul>  |                   | Read document output request xml | Query Document Output Request           | QueryDocumentOutputRequ | ]               |
|    |                      |                   |                                  |                                         |                         |                 |

Click "Save and Close"

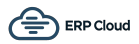

# **Communication Systems**

Create a new communication system:

- ID: CI-EXTRACT
- Host Name: CI-EXTRACT
- System Access Type: Internet

| Basic Information     |            |
|-----------------------|------------|
| ID: *                 | CI-EXTRACT |
| SAP Business Suite:   |            |
| Host Name:            | CI-EXTRACT |
| System Access Type: * | Internet ~ |

## Add a system instance ID: CI-EXTRACT - Web Service

| System Instances   |                                |  |  |
|--------------------|--------------------------------|--|--|
| Add Row Remove     |                                |  |  |
| System Instance ID | Preferred Application Protocol |  |  |
| CI-EXTRACT         | 5 - Web Service                |  |  |
|                    |                                |  |  |
|                    |                                |  |  |

| Click "Actions" | ' and then | "Set to Active" | ': |
|-----------------|------------|-----------------|----|
|-----------------|------------|-----------------|----|

| Save and Close Save Clo | ose Actions "   |
|-------------------------|-----------------|
| Basic Information       | Set to Active   |
| ID: *                   | Set to Obsolete |
| SAP Business Suite:     | Undo Obsolete   |

Click "Save and Close"

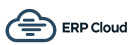

# **Communications Arrangement**

Create a new communications arrangement:

- Communication Scenario: Customer Invoice Attachment Extraction

| 1 Select Scenario 2 Define Business Data 3 Define Technical Data                | 4 Review 5 Confirmation |  |  |  |
|---------------------------------------------------------------------------------|-------------------------|--|--|--|
| < Previous Next > Finish ? Close   Preview Check Completeness ? Save as Draft ? |                         |  |  |  |
| Communication Scenarios                                                         |                         |  |  |  |
| Communication Scenario $\heartsuit$ Communication Type                          |                         |  |  |  |
| Customer Invoice Attachment Extraction Application Integration                  |                         |  |  |  |
|                                                                                 |                         |  |  |  |

# - System Instance ID: CI-EXTRACT

| siness Data 3 Define Technical Data 4 Re                                          | eview <b>5</b> Confirmation                                                                             |  |  |  |  |  |
|-----------------------------------------------------------------------------------|----------------------------------------------------------------------------------------------------|--|--|--|--|--|
| < Previous Next > Finish (?) Close   Preview Check Completeness (?) Save as Draft |                                                                                                    |  |  |  |  |  |
| Communication System My Commu                                                     |                                                                                                    |  |  |  |  |  |
| <u>CI-EXTRACT</u>                                                                 | L My System:                                                                                            |  |  |  |  |  |
| CI-EXTRACT                                                                        |                                                                                                    |  |  |  |  |  |
|                                                                                   | Siness Data 3 Define Technical Data 4 Residual   Close Preview Check Completion   Cl-EXTRACT CI-EXTRACT |  |  |  |  |  |

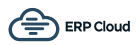

- Communication Method: Direct Connection
- Inbound Communication Enabled: CHECKED
- Application Protocol: Web Service
  Authentication Method: User ID and Password
- User ID: \_CI-EXTRAC\_0 (automatically set)

| 1 Select Scenario 2 Define B                     | Business Data 3 Define Techn | ical Data <b>4</b> Review | > <b>5</b> c₀ | nfirmation  |
|--------------------------------------------------|------------------------------|---------------------------|---------------|-------------|
| < Previous Next > Finis                          | h ⑦ Close   Preview          | Edit Advanced Se          | ettings       | Check Comp  |
| Communication Method:                            | Direct Connection            |                           | $\sim$        |             |
| Inbound Communication: Basic Settings Outbound C |                              |                           |               |             |
| Inbound Communication<br>Enabled:                | $\checkmark$                 |                           |               | No Outbound |
| Application Protocol: *                          | Web Service                  |                           | $\sim$        |             |
| Authentication Method: *                         | User ID and Password         |                           | $\sim$        |             |
| User ID:*                                        | _CI-EXTRAC_0                 | Edit Credentials          |               |             |
| Services Used                                    |                              |                           |               |             |
| Query Customer Invoices                          | Jses Basic Settings          | Enabled                   |               |             |
| Manage Attachment Folders                        | Jses Basic Settings          | Enabled                   |               |             |
| Query Document Output R L                        | Jses Basic Settings          | Enabled                   |               |             |

```
Click the "Edit Credentials" button:
```

| 1 Select Scenario 2 Define Bus                                      | siness Data 3 Define Technical Data 4 Review 5 Conf |  |  |  |
|---------------------------------------------------------------------|-----------------------------------------------------|--|--|--|
| < Previous Next > Finish ? Close   Preview   Edit Advanced Settings |                                                     |  |  |  |
| Communication Method:                                               | Direct Connection $\checkmark$                      |  |  |  |
| Inbound Communication: Basic Settings                               |                                                     |  |  |  |
| Inbound Communication<br>Enabled:                                   |                                                     |  |  |  |
| Application Protocol: *                                             | Web Service $\checkmark$                            |  |  |  |
| Authentication Method: *                                            | User ID and Password                                |  |  |  |
| User ID:*                                                           | _CI-EXTRAC_0 Edit Credentials                       |  |  |  |
| - • • • •                                                           |                                                     |  |  |  |

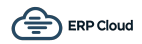

#### Enter a password and then click OK:

| Edit Communication User                                                                                        |                |  |  |  |
|----------------------------------------------------------------------------------------------------|----------------|--|--|--|
|                                                                                                    |                |  |  |  |
| Depending on the chosen authentication method, you need to upload a certificate or define a password for the c |                |  |  |  |
| User ID:                                                                                                    | _CI-EXTRAC_0   |  |  |  |
| User Account:                                                                                                  | _CI-EXTRAC_0   |  |  |  |
| Language:                                                                                                    | EN - English 🗸 |  |  |  |
| Change Password Certificate                                                                                    |                |  |  |  |
| Password:                                                                                                    | •••••          |  |  |  |
| ΟΚ                                                                                                    |                |  |  |  |

Click Next and then click Finish.

The system configuration is now complete!

You should use the \_CI-EXTRAC\_0 user ID and password in the Customer Invoice Attachment Extraction application when configuring the system details.